### Fairfield Federal Savings and Loan

### **E-Banking Upgrade**

March 8, 2021

### Instructions for QuickBooks and Quicken Users

## Introduction

As Fairfield Federal completes its system conversion over to its new enhanced online banking system, you will need to modify your QuickBooks or Quicken settings to ensure the smooth transition of your data. Please reference the dates next to each task as this information is time sensitive. You may continue to connect with QuickBooks or Quicken using Web Connect access. Or with Fairfield Federal's new, enhanced system, Direct Connect is now available,

To complete these instructions, you will need your User ID and Password.

**NOTE:** Web Connect uses the same user ID and password. Direct Connect may require registration. Please contact Fairfield Federal to verify your Direct Connect login information.

You should perform the following instructions exactly as described and, in the order, presented. If you do not, your online banking connectivity may stop functioning properly. This conversion should take 15–30 minutes.

Thank you for making these important changes!

# QuickBooks Conversion Instructions for Windows:

## Web Connect to Web Connect or Direct Connect

#### Task 1: Deactivate Your Account(s)

**NOTE:** All transactions must be matched or added to the register prior to deactivating your account(s).

- 1. Choose Lists menu > Chart of Accounts.
- 2. Select the account you want to deactivate.
- 3. Choose Edit menu > Edit Account.
- 4. Click on the **Online Services** tab in the Edit Account window. The tab is named **Bank Feed Settings** in QuickBooks 2014 and newer.
- 5. Select **Deactivate All Online Services** and click **Save & Close**.
- 6. Click **OK** for any dialog boxes that may appear with the deactivation.
- 7. Repeat steps 2 6 for each account at the old Fairfield Federal site.
- 8. Backup your data file.

Task 2: Re-activate Your Account(s)

1. If QuickBooks 2013 choose Banking menu > Online Banking Center.

If QuickBooks 2014 or newer choose Banking menu > Bank Feeds > Bank Feeds Center.

- 2. Choose New FI Listing and click Next.
- 3. If prompted for connectivity type, select **Direct Connect (or Web Connect)**.
- 4. Link your bank account with the existing QuickBooks account and click Connect.
- 5. Repeat steps 1 5 for all accounts at the new, enhanced Fairfield Federal E-Banking system.

Task 3: Re-enable Side by Side Mode (if necessary)

**NOTE:** If you prefer register mode, you are finished with your conversion. If you use the Side by Side mode (Express Mode in QuickBooks 2014 and newer) for online banking, you may now re-enable the mode.

For instructions to enable Side by Side mode (Express Mode), choose **Help > QuickBooks Help**. Search for **Banking Feed Modes**, then select **Bank Feed Modes overview**, and follow the instructions.

#### Task 4: Recreate Online Payments

- 1. If you do **not** use bill pay within QuickBooks, your conversion is complete. If you use online bill payments from within QuickBooks, you will now want to recreate your online bill payments.
- 2. For assistance in recreating payments, choose **Help menu > QuickBooks Help**. Search for **Pay A Vendor Online** and follow the instructions.

### Web Connect to Direct Connect

### **Documentation and Procedures**

Task 1: Conversion Preparation

- 1. Back up your data file. For instructions to back up your data file, choose **Help** menu **and use the Search bar available at the top.** Search for **Back Up** and follow the instructions on screen. The first time you do a backup, QuickBooks will guide you through setting backup preferences.
- Download the latest QuickBooks Update. For instructions to download an update, choose Help menu and use the Search bar available at the top. Search for Update QuickBooks, select Check for QuickBooks Updates and follow the instructions.

Task 2: Connect to Fairfield Federal's current system for a final download **before 5:00 p.m. Friday**, **March 5, 2021**.

- 1. Log in to Fairfield Federal.com and download your QuickBooks Web Connect File.
- 2. Click File > Import > From Web Connect.
- 3. Link your bank account with the existing QuickBooks account and click Continue.
- 4. Repeat steps for each account.

Task 3: Match Downloaded Transactions

If new transactions were received from your connection, accept all new transactions into the appropriate registers.

If you need assistance matching transactions, choose the **Help** menu and use the Search bar available at the top. Search for *Updating Your Register, select the article with that name* and follow the instructions.

**NOTE:** All transactions must be matched or added to the register prior to disconnecting your accounts.

Task 4: Disconnect Accounts at Fairfield Federal on or after March 5, 2021

1. Choose Lists menu > Chart of Accounts.

- 2. Select the account you want to deactivate.
- 3. Choose Edit menu > Edit Account.
- 4. In the Edit Account window, click Online Settings.
- 5. In the **Online Account Information** window, choose **Not Enabled** from the **Download Transaction** list and click **Save**.
- 6. Click OK for any dialog boxes that may appear.
- 7. Repeat steps for each account to be disconnected.

Task 5: Reconnect Accounts to Fairfield Federal's new enhanced E-Banking system on or after **12:00** *p.m., Monday, March 8, 2021.* 

- 1. Choose **Banking** menu > **Online Banking Setup**.
- 2. Enter, then select Fairfield Federal from the **Financial Institution** list. Click **Next**.
- 3. Follow the instructions in the wizard. If prompted for connectivity type, select Direct Connect.
- 4. The Online Banking Assistant window displays during setup. Select "Yes, my account has been activated for QuickBooks online services," then click **Next**.
- 5. Enter credentials and click **Sign In**.
- 6. For each account you wish to download into QuickBooks, click Select an Account to choose the appropriate existing account register.

**IMPORTANT:** Do **NOT** select "New" under the action column.

- 7. Click **Next**, then **Done**.
- 8. Add or match all downloaded transactions in the **Downloaded Transactions** window.

## Web Connect

#### Follow tasks 1 through 4 above.

Task 5: Reconnect Accounts to Fairfield Federal's new enhanced E-Banking system on or after **12:00** *p.m., Monday, March 8, 2021.* 

1. Log in to Fairfield Federal.com and download your QuickBooks Web Connect File.

**NOTE:** Take note of the date you last had a successful connection. If you have overlapping dates in the web-connect process, you may end up with duplicate transactions.

- **2.** Click File > Import > From Web Connect.
- 3. If prompted for connectivity type, select Web Connect.
- The Account Association window displays during setup. For each account you wish to download into QuickBooks, click Select an Account to choose the appropriate existing account register.

**IMPORTANT:** Do NOT select "New" under the action column.

- 5. Click Continue.
- 6. Click OK to any informational prompts.
- 7. Add or match all downloaded transactions in the **Downloaded Transactions** window.
- 8. Repeat steps for each account to be reconnected.

# Quicken Conversion Instructions for Windows:

Web Connect to Web Connect

Task 1: Deactivate Your Account(s)

- 1. Choose **Tools** menu > **Account List**.
- 2. Click the **Edit** button of the account you want to deactivate.
- 3. In the Account Details dialog, click on the Online Services tab.
- 4. Click on **Deactivate** or **Deactivate Online Payment** (only available if you use bill pay services). Follow the prompts to confirm the deactivation.
- 5. Click on the **General** tab.
- 6. Remove the financial institution name and account number. Click **OK** to close the window.
- 7. Repeat steps 2 6 for each account
- 8. Backup your data file.

# Quicken Conversion Instructions for Windows:

# Web Connect to Direct Connect

| Image: Standard view       Compact view         Image: Standard view       Compact view         Image: Standard view       Compact view         Image: Standard view       Compact view         Image: Standard view       Compact view         Image: Standard view       Compact view         Image: Standard view       Compact view         Image: Standard view       Compact view         Image: Standard view       Standard view         Image: Standard view       Standard view         Image:                                                                                                    | 1150 Te     | Edit/Delete account                                   |       |            |                 |        |
|----------------------------------------------------------------------------------------------------|-------------|-------------------------------------------------------|-------|------------|-----------------|--------|
| 1204 1       Standard view         1205 1       Compact view         1225 1       Show credit Score         1225 1       Show credit Score         1225 1       Show credit Score         1225 1       Show credit Score         1237 1       Show credit Score         1237 1       Show credit Score         1237 1       Show credit Score         1237 1       Show Credit Score         1237 1       Show Credit Score         1237 1       Show Credit Score         1237 1       Show Credit Score         1237 1       Show Credit Score         1237 1       Account Details         Isolation Score       Display Options         Online setup       Online Services       Display Options         Online setup       Set up Now                                                                                                    | 1151 Te 🗸   | Expand all accounts                                   |       |            |                 |        |
| 1205 T       Compact view         1225 T       Show Credit Score         1235 T       Show Credit Score         1235 T       Show Credit Score         1235 T       Show Credit Score         1237 T       Show Current Balance in Account Bar         1238 T       Show Inding Balance in Account Bar         1238 T       Show Inding Balance in Account Bar         1238 T       Account Details         Contract VIOSE       0         Contine setup       Online Services         Online setup       Set up Now         Online bill payment       Set up Now         Set up Now       Set up Now         Pay your bills online without       Set up Now         Image: Pay your bills online without       Set up Now         Image: Pay your bills online without       Set up Now                                                                                                    | 1204 Te 🗸   | Standard view                                         |       |            |                 |        |
| Lass i       Show Credit Score         Lass i       Show cends in amounts         Show cends in amounts       Show cends in amounts         Last i       Show cends in amounts         Last i       Show cends in amounts         Last i       Account Balance in Account Bar         Last i       Account Idit         Last i       Show cends in amounts         C Account Details       Image: Show cends in amounts         Conline setup       Image: Show cends in amounts         Image: Construct The setup       Image: Show cends in amounts         Image: Construct The setup       Image: Show cends in amounts         Image: Construct The setup       Image: Set up Now         Image: Construct The setup       Image: Set up Now         Image: Construct The setup       Image: Set up Now         Image: Construct The setup       Image: Set up Now         Image: Construct The setup       Set up Now         Image: Construct The setup       Set up Now         Image: Construct The setup       Set up Now         Image: Construct The setup       Set up Now         Image: Construct The setup       Set up Now         Image: Construct The setup       Set up Now         Image: Conset The setup       OK <th>1206 Te</th> <th>Compact view</th> <th></th> <th></th> <th></th> <th></th>                                                                                                    | 1206 Te     | Compact view                                          |       |            |                 |        |
| 1235 1       Show amounts         1245 1       Show cents in amounts         1247 1       Show Current Balance in Account Bar         1248 1       Account List         1001 1       Account Details         I Contine Services       Display Options         Online setup       Online setup         I continue transactions       Set up Now         Online bill payment       Set up Now         I continue bill payment       Set up Now         I continue bill payment       Set up Now         I continue bill payment       Set up Now                                                                                                    | 1225 Te     | Show Credit Score                                     |       |            |                 |        |
| 1241 T       Show cents in amounts         1247 T       Show Cents Balance in Account Bar         1248 T       Show Ending Balance in Account Bar         1248 T       Account Litt         1001 J       Account Details         I LETATCHYSES       0         I C       Account Details         General       Online Services         Display Options       Online setup         I control transactions       Set up Now         Online bill payment       Set up Now         I control transactions       Set up Now         I control transactions       Set up Now         Online bill payment       Set up Now         I control transactions       Set up Now         I control transactions       Set up Now         I control transactions       Set up Now         I control transactions       Set up Now                                                                                                    | 1235 T      | Show amounts                                          |       |            |                 |        |
| 1247 T       Show Ending Balance in Account Bar         1281 T       Show Ending Balance in Account Bar         1601 Text Extracts       6         Icol Text Extracts       6         Icol Text Extracts       6         Icol Text Extracts       6         Icol Text Extracts       6         Icol Text Extracts       6         Icol Text Extracts       6         Icol Text Extracts       6         Icol Text Extracts       6         Icol Text Extracts       6         Icol Text Extracts       6         Icol Text Extracts       6         Icol Text Extracts       6         Icol Text Extracts       6         Icol Text Extracts       1         Icol Text Extracts       1         Icol Text Extracts       1         Icol Text Extracts       1         Icol Text Extracts       1         Icol Text Extracts       1         Icol Text Extracts       1         Icol Text Extracts       1         Icol Text Extracts       1         Icol Text Extracts       1         Icol Text Extracts       1         Icol Text Extracts       1         Icol Text Ext                                                                                                    | 1241 Te     | Show cents in amounts                                 |       |            |                 |        |
| 128 if       Account List         1601 /       Account List         1601 /       6         Itel Tatket Yrossi       6         Itel Tatket Yrossi       6         Online setup       6         Online setup       6         Online bill payment       5         Itel Tatket Yrom your financial institution.       5         Pay your bills online without leaving Quicken.       5         Set up Now       5         Online bill payment       5         Iterative Setup       5         Iterative Setup       5         Iterative Setup Now       5         Iterative Setup Now       5         Iterative Setup Now       5         Iterative Setup Now       5         Iterative Setup Now       5         Iterative Setup Now       5         Iterative Setup Now       5         Iterative Setup Now       5         Iterative Setup Now       5         Iterative Setup Now       5         Iterative Setup Now       5         Iterative Setup Now       5         Iterative Setup Now       5         Iterative Setup Now       5                                                                                                    | 1247 Те 🗸   | Show Current Balance in Account Bar                   |       |            |                 |        |
| Account List<br>IGUI List TACK X7555<br>C Account Details<br>General Online Services Display Options<br>Online setup<br>Online setup<br>Online bill payment<br>Pay your bills online without<br>leaving Quicken.<br>Set up Now<br>Set up Now<br>Online bill payment<br>Set up Now<br>Set up Now<br>Online bill payment<br>Set up Now<br>Set up Now<br>Online bill payment<br>Set up Now<br>Online bill payment<br>Set up Now<br>Set up Now                                                                                                    | 1248 Te     | Show Ending Balance in Account Bar                    |       |            |                 |        |
| Account Details  General Online Services Display Options Online setup  Online setup  Online bill payment  Pay your bills online without leaving Quicken. Set up Now  Online bill payment  Online bill payment  Online bill payment  Online bill payment  Online bill sonline without Details  Online bill sonline without Details  Online bill sonline bill  Online bill sonline bill  Online bill  Details  Online bill  Details  Details  Details  Details  Details  Details  Details  Details  Details  Details  Details  Details  Details  Details  Details  Details  Details  Details  Details  Details  Details | 1601 Test A | Account List<br>cct x7654 6                           |       |            |                 |        |
| Account Details          General       Online Services       Display Options         Online setup       Online setup         O       Download transactions directly from your financial institution.         Set up Now       Set up Now         Online bill payment       Set up Now         Pay your bills online without leaving Quicken.       Set up Now                                                                                                    |             |                                                       |       |            |                 |        |
| General       Online Services       Display Options         Online setup       Online setup         Image: Construction of directly from your financial institution.       Set up Now         Online bill payment       Online bill payment         Image: Pay your bills online without leaving Quicken.       Set up Now         Image: Pay your bills online without leaving Quicken.       Set up Now                                                                                                    | Acco        | ount Details                                          |       |            |                 | ×      |
| General       Online Services       Display Options         Online setup       Image: Construction of the setup institution.       Image: Construction of the setup Now         Online bill payment       Image: Construction of the setup Now       Image: Construction of the setup Now         Online bill payment       Image: Construction of the setup Now       Image: Construction of the setup Now         Image: Pay your bills online without leaving Quicken.       Image: Construction of the setup Now       Image: Construction of the setup Now         Image: Online bill payment       Image: Construction of the setup Now       Image: Construction of the setup Now         Image: Online bill payment       Image: Construction of the setup Now       Image: Construction of the setup Now         Image: Online bill payment       Image: Construction of the setup Now       Image: Construction of the setup Now         Image: Online bill payment       Image: Construction of the setup Now       Image: Construction of the setup Now         Image: Online bill payment       Image: Construction of the setup Now       Image: Construction of the setup Now         Image: Online bill payment       Image: Construction of the setup Now       Image: Construction of the setup Now         Image: Online bill payment       Image: Construction of the setup Now       Image: Construction of the setup Now         Image: Online bill paymen                                                                                                    | Acc         | ount Details                                          |       |            |                 |        |
| Online setup         Online setup         Online setup         Online setup         Online setup         Online setup         Online setup         Online bill payment         Image: Setup Now         Set up Now         Set up Now         Set up Now         Online bill payment         Image: Set up Now         Set up Now         Set up Now         Set up Now         Online bill payment         Image: Set up Now         Set up Now         Set up Now         Online bill payment         Image: Set up Now         Set up Now         Online bill payment         Image: Set up Now         Set up Now         Online bill payment         Image: Set up Now         Set up Now         Online bill payment         Image: Set up Now         Online bill payment         Image: Set up Now         Online bill payment         Image: Set up Now         Set up Now         Online bill payment         Image: Set up Now         Online bill payment </th <th>Gen</th> <th>Display Optime Services</th> <th>lane</th> <th></th> <th></th> <th></th>                                                                                                    | Gen         | Display Optime Services                               | lane  |            |                 |        |
| Online setup         Online difference         Generations         Generations         Generations         Set up Now         Set up Now         Online bill payment         Image: Set up Now         Set up Now         Set up Now         Set up Now         Set up Now         Set up Now         Set up Now         Set up Now         Set up Now         Set up Now                                                                                                    | Gel         | onnie Services Display Op                             | IOIIS |            |                 |        |
| C Download transactions<br>directly from your financial<br>institution.  Set up Now  Online bill payment  Pay your bills online without<br>leaving Quicken.  Set up Now  OK Cancel                                                                                                    |             | nline setup                                           |       |            |                 |        |
| Ownload transactions directly from your financial institution.       Set up Now         Online bill payment       Image: Construction of the set of the set of the s                                                                         |             |                                                       |       |            |                 |        |
| Ownload transactions       Set up Now         directly from your financial       institution.         Online bill payment       Online bill payment         Image: Set up Now       Set up Now         Pay your bills online without leaving Quicken.       Set up Now         Set up Now       Set up Now                                                                                                    |             |                                                       |       |            |                 |        |
| Institution.         Online bill payment         Image: Set up Now         Set up Now         Set up Now         OK                                                                                                    |             | Download transactions<br>directly from your financial |       | Set up Now | <mark></mark> . |        |
| Online bill payment         Image: Set up Now         Set up Now         Set up Now         OK                                                                                                    |             | institution.                                          |       |            |                 |        |
| Online bill payment         Image: Set up Now         Set up Now         Set up Now         OK                                                                                                    |             |                                                       |       |            |                 |        |
| Online bill payment            •••••••••••••••••••••••••••••                                                                                                    |             |                                                       |       |            |                 |        |
| Online bill payment         Pay your bills online without leaving Quicken.         Set up Now         Set up Now         OK                                                                                                    |             |                                                       |       |            |                 |        |
| Pay your bills online without leaving Quicken. Set up Now                                                                                                    |             |                                                       |       |            |                 |        |
| Pay your bills online without leaving Quicken.           Set up Now           Delete Account         Tax Schedule         OK         Cancel                                                                                                    |             |                                                       |       |            |                 |        |
| leaving Quicken.  Set up Now  Set up Now  Set up Now  OK Cancel                                                                                                    |             | Rev your bills online without                         |       |            |                 | _      |
| Delete Account Tax Schedule     OK Cancel                                                                                                    |             | leaving Quicken.                                      |       | Set up Now |                 |        |
| Delete Account Tax Schedule     OK Cancel                                                                                                    |             |                                                       |       |            |                 |        |
| Delete Account     Tax Schedule     OK     Cancel                                                                                                    |             |                                                       |       |            |                 |        |
| Delete Account     Tax Schedule     OK     Cancel                                                                                                    |             |                                                       |       |            |                 |        |
| Delete Account     Tax Schedule     OK     Cancel                                                                                                    |             |                                                       |       |            |                 |        |
| Delete Account Tax Schedule OK Cancel                                                                                                    |             |                                                       |       |            |                 |        |
|                                                                                                    | 8           | Delete Account Tax Schedule                           |       |            | ОК              | Cancel |

### **Step 1**. Right click on account > select Edit/Delete Account

### Step 2. Select Advanced Setup

| Bank                                                                                                    |                                                                                                    |
|----------------------------------------------------------------------------------------------------|----------------------------------------------------------------------------------------------------|
| Bank User ID / User Name<br>for your online Bank account<br>Bank password<br>for your online Bank account<br>Show<br>Save this password | Your credentials are safe<br>with Ouicken<br>We use bank-level encryption to secure your login credentials,<br>they cannot be compromised<br>We use a read-only connection to your bank. We cannot move<br>or transfer money<br>Learn more about our security |
|                                                                                                    |                                                                                                    |
|                                                                                                    |                                                                                                    |

Step 3. Search for Institution > click Next

| ۰   | I want to select the connection method used to download my transactions<br>Some banks offer enhanced Online Bill Pay and other services based on the con-<br>transactions. Choose this option if you are following specific instructions from y | nection m | neth | hod used to download your<br>r if you simply want to learn more. |
|-----|----------------------------------------------------------------------------------------------------|-----------|------|------------------------------------------------------------------|
|     | Note: Pre-registration for services and fees may be required.                                                                                                    |           | , ., |                                                                  |
|     | Enter the name of your financial institution                                                                                                    |           |      |                                                                  |
|     | Bank                                                                                                    | _         |      |                                                                  |
|     | Bank & Trust Company WC                                                                                                    |           |      |                                                                  |
|     | Bank 10 lefferson City, MO                                                                                                    |           | -    |                                                                  |
|     | Bank 1st                                                                                                    |           | -    |                                                                  |
| - O | Bank 21. Carrollton, MO                                                                                                    |           |      |                                                                  |
|     | Bank 34 - IB Ouicken                                                                                                    |           |      |                                                                  |
|     | BANK 360 SD                                                                                                    |           |      | insactions into your Quicken registers by                        |
|     | Bank at United                                                                                                    |           |      |                                                                  |
|     | Bank at United Commercial                                                                                                    |           |      |                                                                  |
|     | Bank Calumet                                                                                                    |           |      |                                                                  |
|     | Bank CaroLine Platinum Visa                                                                                                    |           |      |                                                                  |
|     | Bank CBO                                                                                                    |           |      |                                                                  |
|     | Bank Center First                                                                                                    |           |      |                                                                  |
|     | Bank Champaign, NA                                                                                                    |           |      |                                                                  |
|     | Bank First National                                                                                                    |           |      |                                                                  |
|     | Bank First National Credit Card                                                                                                    |           |      |                                                                  |
|     | Bank Forward                                                                                                    |           |      |                                                                  |
|     | Bank Independent                                                                                                    |           | Ŧ    |                                                                  |

### Step 4. Select Direct Connect connection method

| Activate One Step Update                                                                                                    |                           |
|----------------------------------------------------------------------------------------------------|---------------------------|
| Activate One Step Update                                                                                                    |                           |
| Bank                                                                                                    |                           |
| Select connection method                                                                                                    |                           |
| <ul> <li>Express Web Connect         <ul> <li>Automatically updates balances and transactions in Quicken by connecting to your bank.</li> </ul> </li> </ul>                                                                                                    |                           |
| Direct Connect (Fees may apply)     Automatically updates balances and transactions in Quicken by connecting to your bank.     Pay your bills and transfer money directly from Quicken (services vary by bank).     Service may require separate activation. Contact     Bank for more details. |                           |
| Web Connect     Manually import balances and transactions into Quicken by downloading a file from your bank website.                                                                                                    |                           |
|                                                                                                    |                           |
|                                                                                                    |                           |
| Learn more about how Quicken connects to your ba                                                                                                    |                           |
| Simple Setup                                                                                                    | <u>B</u> ack <u>N</u> ext |

## Step 5. Enter online banking credentials > click Connect

| Your credentials are safe<br>with Ouicken<br>We use bank-level encryption to secure your login credentials,<br>they cannot be compromised<br>We use a read-only connection to your bank. We cannot move<br>or transfer money<br>Learn more about our security |
|----------------------------------------------------------------------------------------------------|
|                                                                                                    |

Step 6. Because the account you are looking to activate for online services already exists within your Quicken application, choose **Link** from the dropdown > Click Next

| Activate One Step Update |          |        |                 | ×   |
|--------------------------|----------|--------|-----------------|-----|
| Activate One Step Upda   | ite      |        |                 |     |
| Bank                     |          |        |                 |     |
| We found the following   |          |        | Nickname        |     |
| Checking XX2686          | Checking | Link 🔽 | Test Acct x2686 |     |
|                          |          |        |                 |     |
|                          |          |        |                 |     |
|                          |          |        |                 |     |
|                          |          |        |                 |     |
|                          |          |        |                 |     |
|                          |          |        |                 |     |
|                          |          |        |                 |     |
|                          |          |        |                 |     |
| Cancel                   |          |        | N               | ext |

| Step 7. | Click Finish. | Account Setup | Complete! |
|---------|---------------|---------------|-----------|
|---------|---------------|---------------|-----------|

|           | 1020                                                                                                    |                                      |                                                          |  |
|-----------|----------------------------------------------------------------------------------------------------|--------------------------------------|----------------------------------------------------------|--|
| E         | lank                                                                                                    |                                      |                                                          |  |
| WEB: www. | .com   TEL:                                                                                                    |                                      |                                                          |  |
| V Downloa | Test Acct x2686<br>ded and categorized transactions from the last 224 days.                                       |                                      | Sync to Quicken Cloud<br>for Mobile & Alerts             |  |
|           |                                                                                                    |                                      |                                                          |  |
|           |                                                                                                    |                                      |                                                          |  |
|           |                                                                                                    |                                      |                                                          |  |
|           |                                                                                                    |                                      |                                                          |  |
|           | days of transactions that Quicken downloads is determin stitutions provide 90 days of your most recent transactiv | ied by your fina<br>ons, but this ni | ancial institution.<br>Imber can vary based on financial |  |
|           | days of transactions that Quicken downloads is determin stitutions provide 90 days of your most recent transactiv | ied by your fina<br>ons, but this ni | ancial institution.<br>Imber can vary based on financial |  |

### Web Connect to Direct Connect

### **Documentation and Procedures**

#### Task 1: Conversion Preparation

- 1. Backup your data file. For instructions to back up your data file, choose **Help** menu > **Search**. Search for **Backing Up**, select **Backing up data files**, and follow the instructions.
- Download the latest Quicken Update. For instructions to download an update, choose Help menu
   Search. Search for Updates, select "Check for Updates," and follow the instructions.

Task 2: Connect Fairfield Federal for a final download before 5:00 p.m. Friday, March 5, 2021.

- 1. Select your account under the **Accounts** list on the left side.
- 2. Choose Accounts menu > Update Selected Online Account.
- 3. Sign in to online banking and download transactions for an account.
- 4. Import the transactions.
- 5. Repeat steps for each account that you use for online banking or investing.

Task 3: Reconnect your accounts to Fairfield Federal's new enhanced E-Banking system on or after **12:00** p.m., Monday, March 8, 2021.

- 1. Select your account in the **Accounts** list on the left sidebar.
- 2. Choose Accounts menu > Settings.
- 3. Select Set up transaction download.
- 4. Enter Fairfield Federal in the **Search** field, select the institution name in the **Results** list and click **Continue**.
- 5. Enter your Direct Connect **User Id** and **Password** and click **Continue**.
- 6. If the bank requires extra information, enter it to continue.

**NOTE:** Select "Direct Connect" for the "Connection Type" if prompted.

7. In the "**Accounts Found**" screen, associate each new account to accounts in your Quicken data file. Under the **Action** column, select "**Link**" to pick your existing account. When complete, click Finish.

**IMPORTANT:** Do **NOT** select "**ADD**" under the action column unless you intend to add a new account to Quicken.

### Web Connect

Complete tasks 1 and 2 above.

Task 3: Reconnect your accounts to Fairfield Federal's new enhanced E-Banking system on or after **12:00 p.m., Monday, March 8, 2021**,

- 1. Select your account under the **Accounts** list on the left side.
- 2. Choose Accounts menu > Settings.
- 3. Select Set up transaction download.
- 4. Enter Fairfield Federal in the **Search** field, select the name in the **Results** list and click **Continue**.
- 5. Log in to fairfieldfederal.com. **Download** a file of your transactions to your computer.

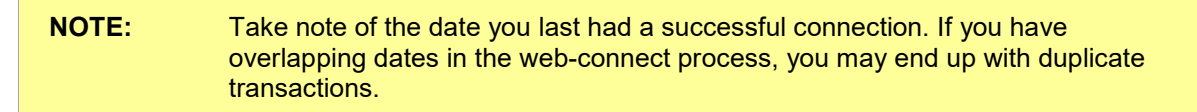

6. Drag and drop the downloaded file into the box **Drop download file**.

**NOTE:** Select "Web Connect" for the "Connection Type" if prompted.

7. In the "Accounts Found" screen, ensure you associate each new account to the appropriate account already listed in Quicken. Under the Action column, select "Link" to pick your existing account.

**IMPORTANT:** Do **NOT** select "**ADD**" under the action column unless you intend to add a new account to Quicken.

- 8. Click Finish.
- 9. Repeat steps for each account to be connected.

Thank you for making these important changes!